# PayTomorrow Miva Module

Installation Document

# Installing the Module on your Domain

- 1. Extract the paytomorrow.mvc file from the ZIP file provided.
- Log into your Miva Merchant administration backend (for example, <u>https://www.domain.com/</u> <u>mm5/admin.mvc</u>)
- 3. Navigate to Settings > Domain Settings.
- 4. Click on the Modules tab
- 5. Click the Add Module button
- 6. On the next screen, labeled "Add Module", click the "Upload" button.
- 7. In the popup window, click the "Choose File" button (depending on your browser, the button label may be different.)
- 8. Navigate to the paytomorrow.mvc file on your hard drive and select it.
- 9. Click the "Upload" button on the popup window.
- 10. The popup window will disappear, returning you to the Add Module screen. Click the "+ Add" button near the top right.

# Assigning the Module to your Store

- 1. Navigate to Settings > Payment Settings.
- 2. Click the "..." button in the upper right, then choose "Add/Remove Modules"
- 3. Locate the PayTomorrow module. Click the "Install" button inside the box.
- 4. If you have multiple stores on your domain, repeat steps 1-3 above for each store that you want to integrate with PayTomorrow.

# **Configuring the Module**

 Go to Settings > Payment Settings and then click the PayTomorrow tab. It may be located under the "More" tab.

- 2. Choose which environment you want to use. The Staging environment will allow you to test your integration, while the Production environment will create real payments and contracts for shoppers.
- 3. Enter your API Signature, API Username, and API Password in the appropriate boxes.
- 4. Under the Monthly Price Estimator (MPE), change any settings as desired. These only affect the MPE widget shown on the product page.
  - a. Most importantly, make sure that the Price Selector is accurate for the theme on your Miva store. **#price-value** is the default setting, and is the correct identifier for the Shadows 2.0 and Shadows 10.05 ReadyThemes. If your theme differs, you'll need to adjust this field.
- 5. Click the "Update" button in the top right to save your settings.

# **Create the User Interface Item**

This should have been done for you when you installed the module. If not, perform the steps below.

- 1. Click User Interface in the left column.
- 2. Click on the Items tab.
- 3. Click the "Add Item" button
- 4. In the "Code" box, enter "paytomorrow".
- 5. Click the "Look Up" button to find the PayTomorrow module.
- 6. Click the "Add" button to create the item.
- 7. Click the "Pages" tab
- 8. Search for the "PROD" page and click the toggle button to assign this item to that page
- 9. Search again for the "CTGY" page and click the toggle button to assign the item

## **Create the PTINVC Page**

This module uses a page with the code PTINVC instead of the normal INVC page. The PTINVC page should have been done for you when you installed the module. If not, perform the steps below.

- 1. Click User Interface in the left column.
- 2. Click the Add Page button
- 3. In the "Code" box, enter "PTINVC".
- 4. In the "Name" box, enter "Invoice"

- 5. Click the "Add" button to create the page.
- 6. Click the "Items" tab, and assign the following items to the PTINVC page:
  - affiliatelink
  - breadcrumbs
  - buttons
  - category\_tree
  - countries
  - cssui\_links
  - customerlink
  - customfields
  - global\_minibasket
  - hdft
  - head
  - html\_profile
  - messages
  - navbar
  - order
  - order\_contents
  - printer\_friendly\_content
  - prodctgy\_meta
  - readytheme
  - searchfield
  - states
  - store
  - urls
- 7. Click the "Page" tab

- Copy all templates and settings from the INVC page into the appropriate sections on the PTINVC page
- 9. With some themes, you may also wish to go to User Interface > Global Settings and search for conditional statements specific to the INVC page, and add a new clause for PTINVC. For instance, this line from the Shadows 2.0 ReadyTheme:

```
<mvt:elseif expr="l.settings:page:code EQ 'ORDS' OR l.settings:page:code EQ 'INVC'">
```

#### would change to:

```
<mvt:elseif expr="l.settings:page:code EQ 'ORDS' OR
l.settings:page:code EQ 'INVC' OR l.settings:page:code EQ
'PTINVC'">
```

## Adding Code for the MPE Widget to the PROD page

To display the MPE (Monthly Price Estimator) widget on the product detail pages, perform the following steps.

- 1. Click User Interface on the left side of the Miva Merchant administration backend
- 2. In the list of Pages, search for PROD
- 3. Click the page name "Product Display" in the list of results
- Scroll to the bottom of the main template, and add the following line just before the closing </ body> tag:

```
<mvt:item name="paytomorrow" param="body" />
```

5. Decide where you would like the widget to be displayed. In that location in the code, add the following line:

```
<div class="paytomorrowmpe"></div>
```

6. Click the Update button in the upper right corner.

## Adding Code for the MPE Widget to the CTGY page

To display the MPE (Monthly Price Estimator) widget on the category listing pages, perform the following steps.

- 1. Click User Interface on the left side of the Miva Merchant administration backend
- 2. In the list of Pages, search for CTGY
- 3. Click the page name "Category Display" in the list of results

 Scroll to the bottom of the main template, and add the following line just before the closing </ body> tag:

```
<mvt:item name="paytomorrow" param="body" />
```

5. Decide where you would like the widget to be displayed. Most likely, it will be after the price display within the Category Product List Layout template. In that location in the code, add the following line:

```
<div class="paytomorrowmpe"></div>
```

6. Click the Update button in the upper right corner.

# Upgrading the Module on your Domain

The process to upgrade the PayTomorrow module on your store is similar to the installation process.

- 1. Extract paytomorrow.mvc from the ZIP file provided.
- Log into your Miva Merchant administration backend (for example, <u>https://www.domain.com/</u> <u>mm5/admin.mvc</u>)
- 3. Navigate to Settings > Domain Settings.
- 4. Click on the Modules tab
- 5. In the box labeled "Search Modules...", type in PayTomorrow and then click the Enter button.
- 6. Click the entry in the table, in the Name column, where it says "PayTomorrow"
- 7. On the next screen, click the "Files" tab.
- 8. Click the "Upload" button.
- 9. In the popup window, click the "Choose File" button (depending on your browser, the button label may be different.)
- 10. Navigate to the new version of paytomorrow.mvc file on your hard drive and select it.
- 11. Check the "Overwrite" checkbox.
- 12. Click the "Upload" button on the popup window.
- 13. The popup window will disappear, returning you to the Edit Module screen. Click the "Update" button near the top right.

# Uninstalling the Module from your Store/Domain

Before you can uninstall the module, you will need to archive or delete any orders that use it. See <u>https://docs.miva.com/reference-guide/regular-archiving</u> for more information about archiving orders.

Once that has been done, complete the following steps.

- 1. Click User Interface
- 2. Choose the Items tab
- 3. Search for "paytomorrow"
- 4. In the Module column, click "PayTomorrow"
- 5. Click the Pages tab
- 6. Unassign the item from all pages to which it's assigned
- 7. Click the Item tab
- 8. Click the "..." button and choose Delete Item from the dropdown.
- 9. Go to Settings > Payment Settings
- 10. Click the "..." button and choose "Add/Remove Modules"
- 11. Locate the "PayTomorrow" box, click the "..." button within its box, and choose "Uninstall". (If you receive any errors, make sure you have completed the steps above.)
- 12. Repeat above steps for additional stores, if you have more than one on your domain.
- 13. Go to Settings > Domain Settings.
- 14. Click the Modules tab.
- 15. In the "Search Modules..." box, type in PayTomorrow and click the Enter button
- 16. Click the entry in the table, in the Name column, where it says "PayTomorrow"
- 17. In the upper right of the next screen, click the "..." button, and choose "Delete Module"
- If you wish to leave the paytomorrow.mvc file on your server, uncheck the "Delete module file / mm5/5.00/modules/payment/paytomorrow.mvc" checkbox. Otherwise, leave it checked.
- 19. Click the orange "Delete" button in the upper right.
- 20. Click User Interface in the left column. The Pages tab should already be selected
- 21. Check the box next to the PTINVC page
- 22. Click the "..." button and choose "Delete Record(s)"

23. A confirmation box will appear. Click the red "Delete" button